## 

Uppdatering av Garmins navigeringskartor

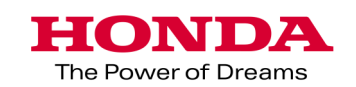

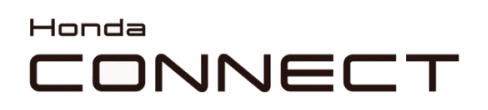

Uppdatering av Garmins navigeringskartor

Innehåll:

| Framtagning av fordonsdata | 3 |
|----------------------------|---|
| Garmin Express             | 4 |
| Överföring av fordonskarta | 8 |
| Kontroll av kartversion    | 9 |

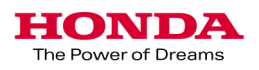

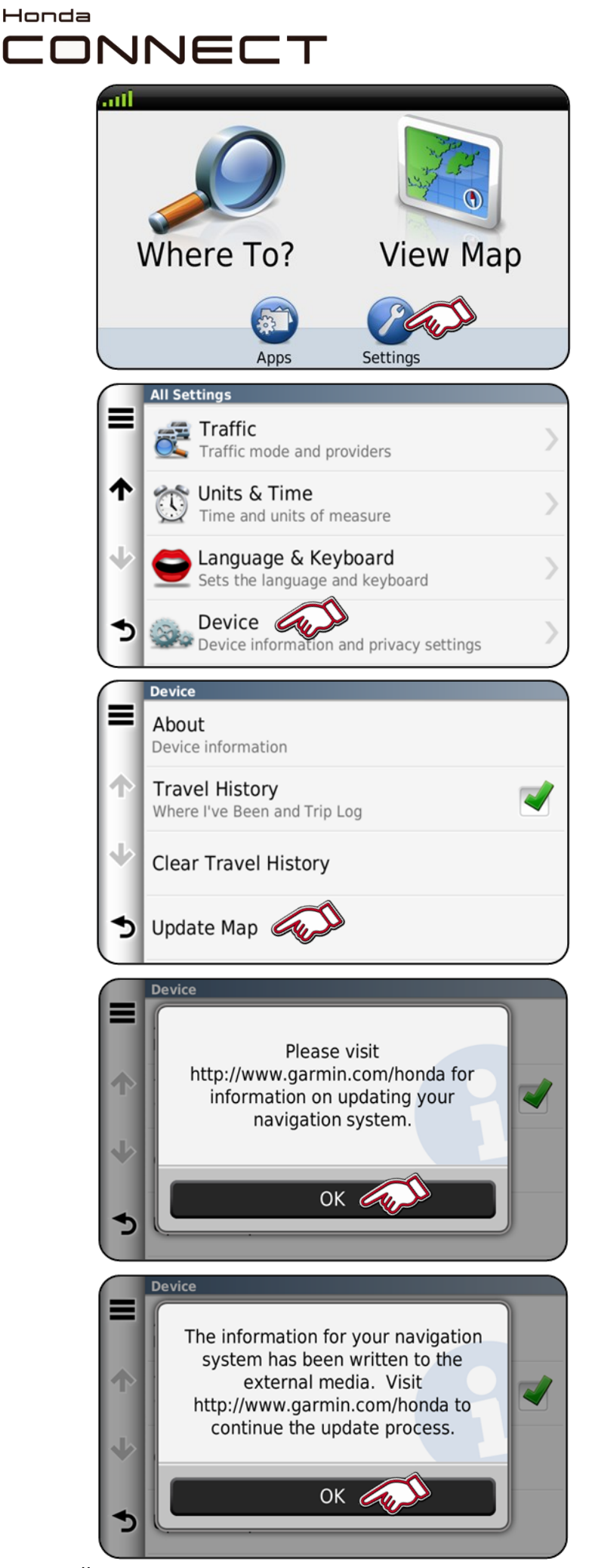

Uppdatering av Garmins navigeringskartor Framtagning av fordonsdata

1. Anslut USB-minnet till USBporten på fordonet.

Välj "Settings" (Inställningar) på navigeringssystemets startskärm.

2. Välj "Device" (Enhet).

3. Välj "Update Map" (Uppdatera karta).

4. Välj OK.

5. Välj OK.

Ta bort USB-minnet från USBporten.

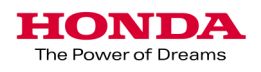

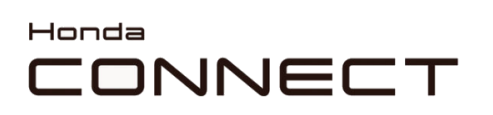

Uppdatering av Garmins navigeringskartor Garmin Express

🚮 Garmin Exp • ? | - • × Add a Device Garmin Express •? | - • × Plug In Your Device or ANT Stick N • ( Waiting for you to plug in... Cancel Garmin Express •? | - = × **Device Found** Garmin Navigato Serial Nu HONDA Not the device you were looking for? Search Again

Cancel

1. Starta Garmin Express.

Välj "Add a Device" (Lägg till enhet).

2. Anslut USB-minnet till en USB-port på datorn.

3. Enhet identifierad.

Välj "Add Device" (Lägg till enhet).

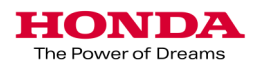

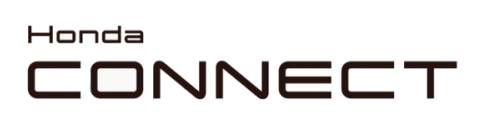

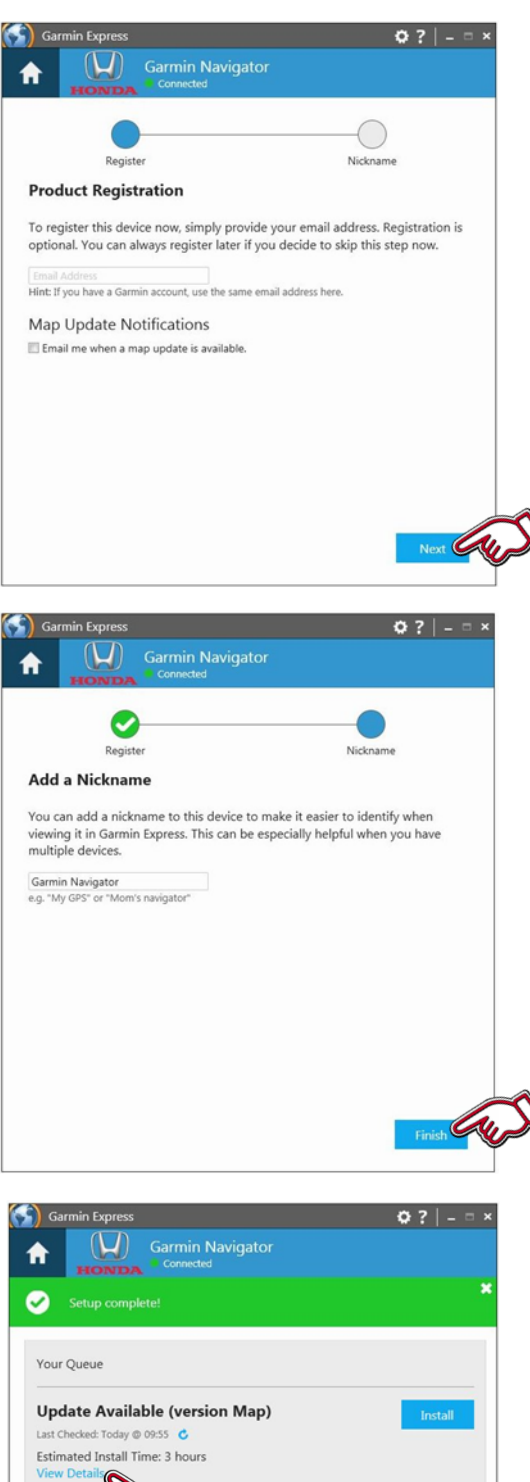

4. Om kundens e-postadress är känd kan den läggas till så att enheten kan registreras.

Du kan bocka för "Map Update

Notifications" (Meddelanden om kartuppdateringar) för att informera kunden om nästa kart-

uppdatering.

Välj "Next" (Nästa).

5. Ett alias kan anges, t.ex. fordonets registrerings- eller chassinummer, så att fordonet senare enkelt kan identifieras.

Välj "Finish" (Avsluta).

| Garmin Express                                           | 🗘 ?   – 🗈 |
|----------------------------------------------------------|-----------|
| Garmin Navigator                                         |           |
| Setup complete!                                          |           |
| Your Queue                                               |           |
| Update Available (version Map)                           | Install   |
| Last Checked: Today @ 09:55 👶                            |           |
| Estimated Install Time: 3 hours                          |           |
| Tools                                                    |           |
| Manage settings, view device<br>details and get manuals. |           |
|                                                          |           |
|                                                          |           |
|                                                          |           |

6. Tillgängliga uppdateringar bekräftas.

Om tillgänglig hittar du information om den aktuella uppdatering genom att klicka på "View Details" (Visa information). Alternativt kan du inleda installationsprocessen genom att klicka på "Install" (Installera).

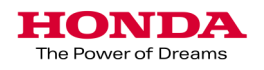

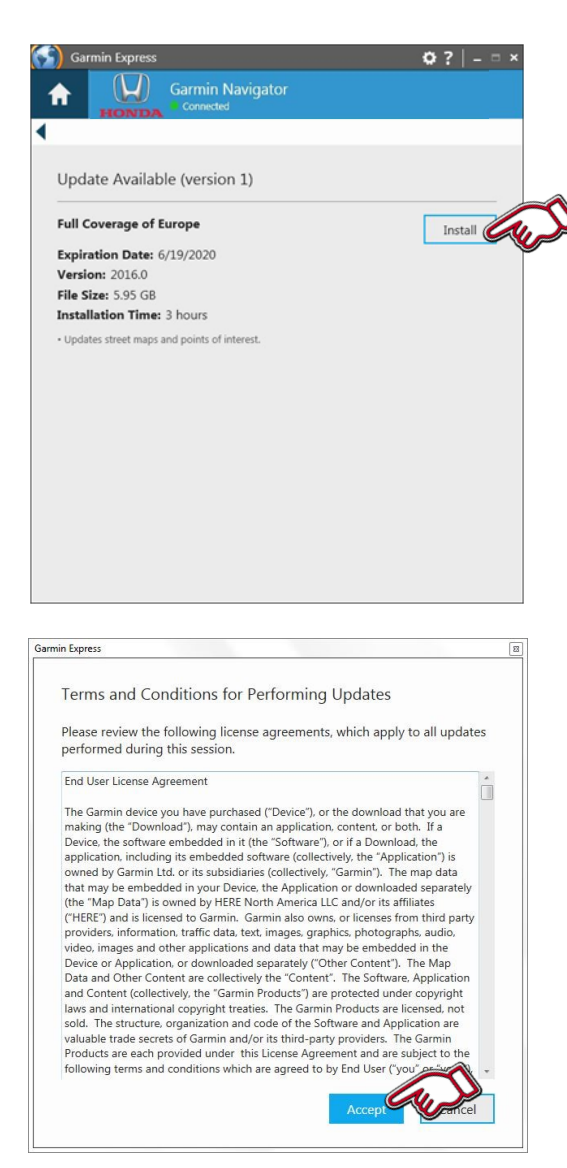

7. Tillgängliga uppgifter om informationen visas.

Välj "Install" (Installera) för att installera.

8. Läs igenom villkoren för uppdateringsprocessen och godta dem genom att klicka på "Accept" (Godta).

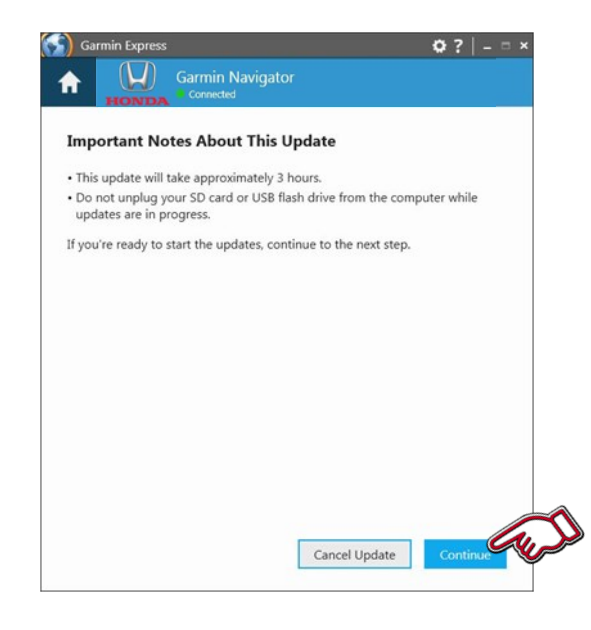

9. Viktiga uppgifter om uppdateringen visas.

Välj "Continue" (Fortsätt) när du är klar.

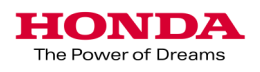

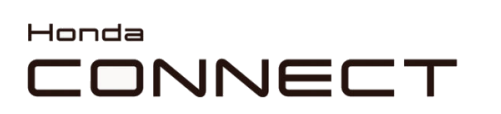

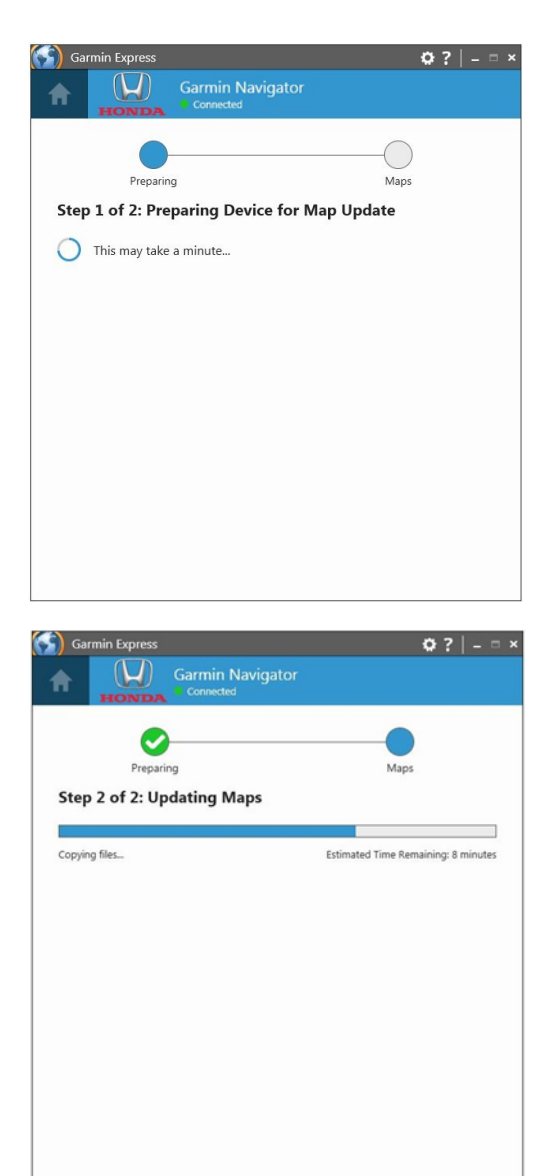

| ate.            |                                                  |                            |                            |
|-----------------|--------------------------------------------------|----------------------------|----------------------------|
|                 |                                                  |                            |                            |
| C               |                                                  |                            |                            |
| .20             |                                                  |                            |                            |
| of Europe 2016. | 0                                                |                            |                            |
|                 |                                                  |                            |                            |
| s               |                                                  |                            |                            |
| , view device   |                                                  |                            |                            |
| 5               | 3.20<br>e of Europe 2016.<br>S<br>s, view device | 1.20<br>r of Europe 2016.0 | 1.20<br>r of Europe 2016.0 |

10. Hämtningen av uppdateringen inleds.

11. Skapa kartan och kopiera över filerna på USB-minnet.

12. Uppdateringsprocessen är klar.

Ta bort USB-minnet från datorn.

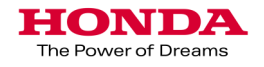

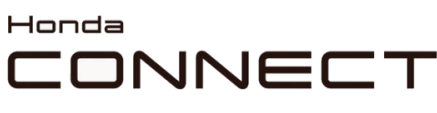

The Power of Dreams

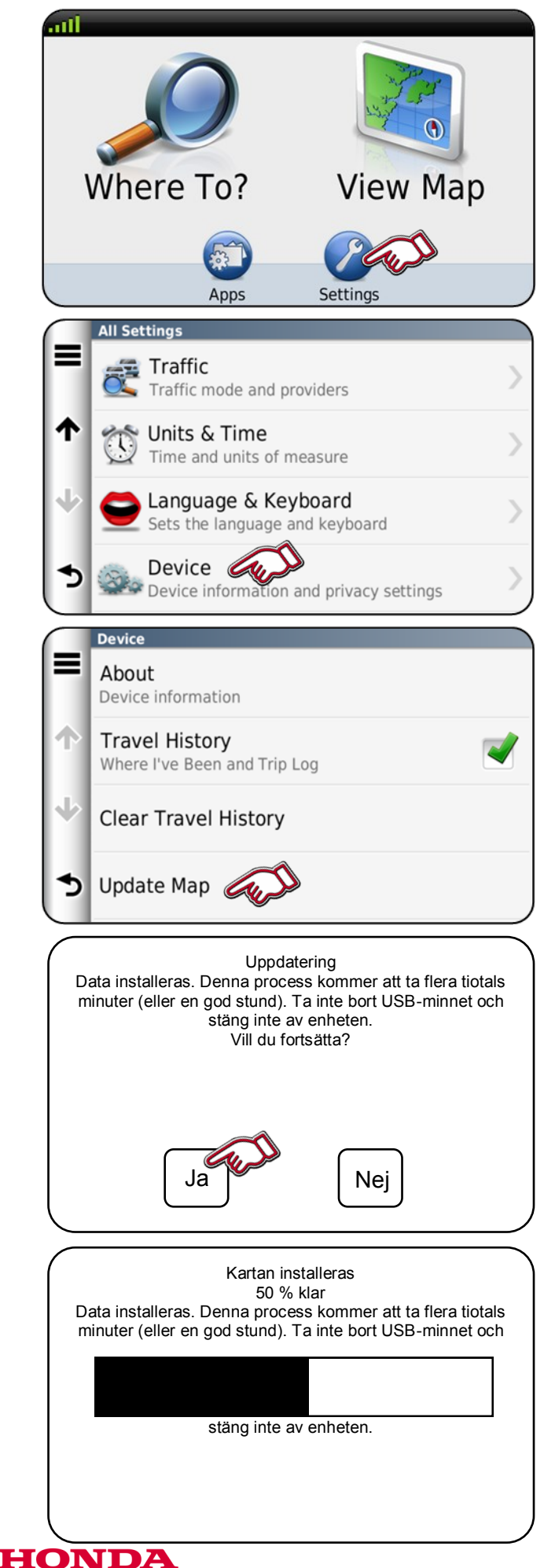

Uppdatering av Garmins navigeringskartor Överföring av fordonskarta

1. Anslut USB-minnet till USB-porten på fordonet.

Välj "Settings" (Inställningar) på navigeringssystemets startskärm.

2. Välj "Device" (Enhet).

3. Välj "Update Map" (Uppdatera karta).

4. Välj "Yes" (Ja) för att fortsätta.

5. Installera den uppdaterade kartan.

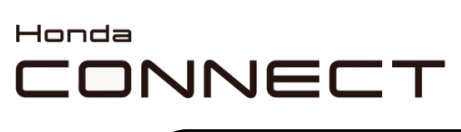

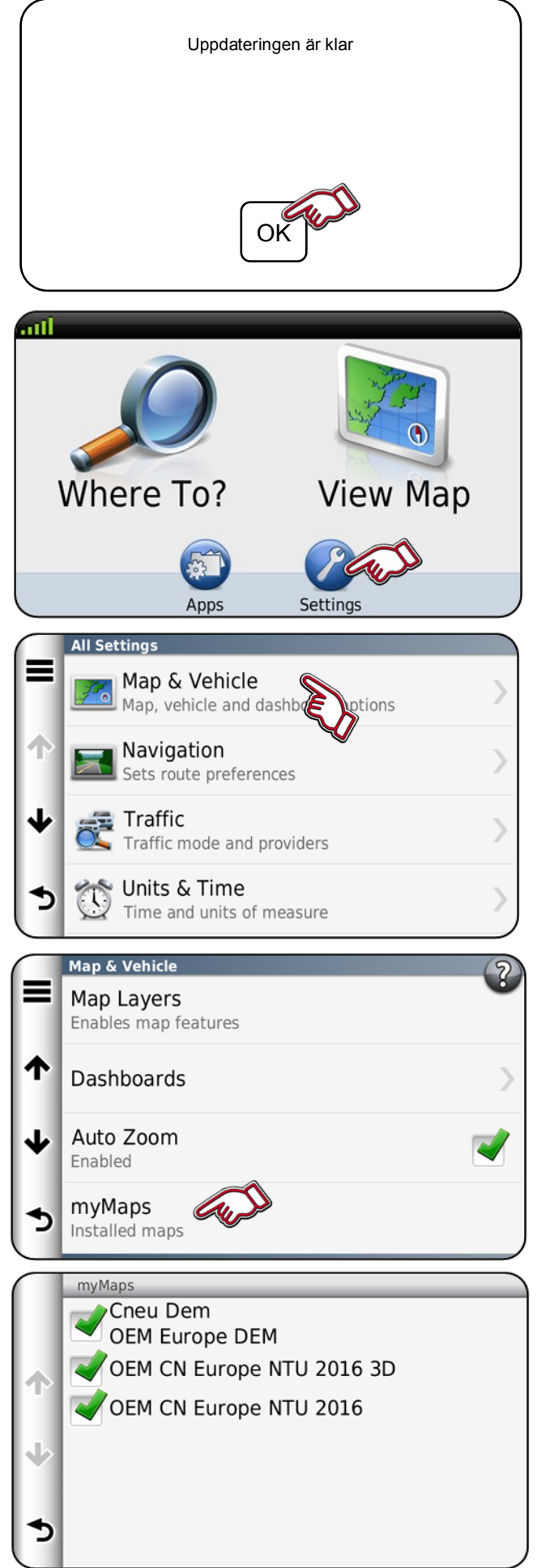

Uppdatering av Garmins navigeringskartor Överföring av fordonskarta

6. Uppdateringen är klar.

Välj "OK" för att avsluta.

Ta bort USB-minnet från USBporten.

Kontrollera kartversion.

1. Välj "Settings" (Inställningar).

2. Välj "Map & Vehicle" (Karta och fordon).

3. Välj "myMaps" (Mina kartor).

4. Kartregion och -version visas.

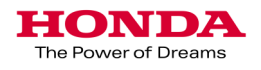